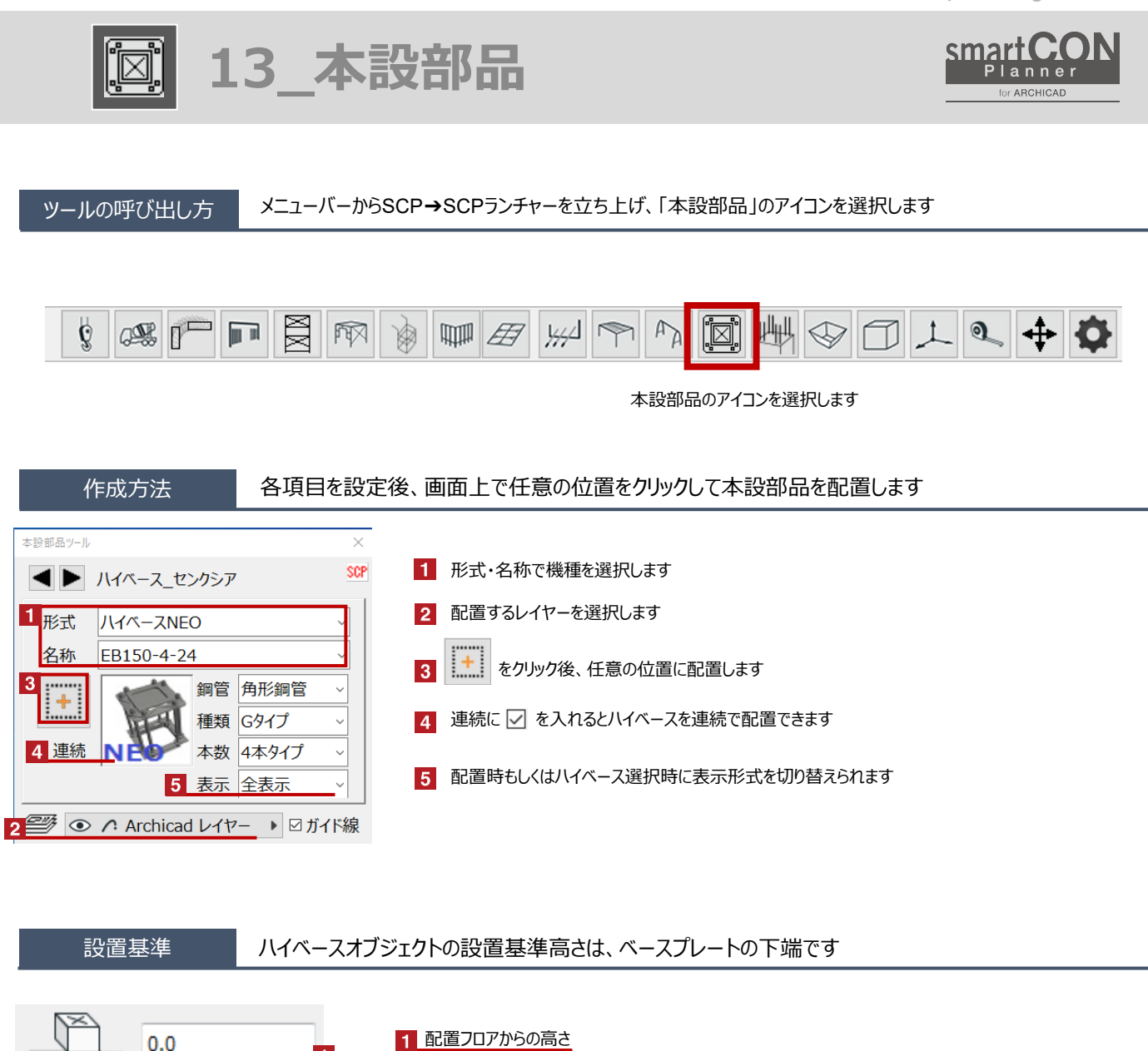

2 配置フロア ▼1F

₹ 2

配置フロア:

1.1FL (現在)

SmartCON

for ARCHICAD

1 ベースプレートの下端(配置基準点)

2 配置フロアから架台の下端長さの変更

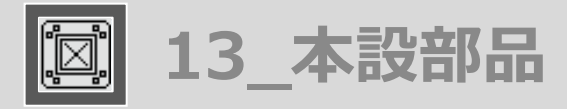

## ハイベースの形状変更 Hotspotをクリックすると、架台の下端高さの変更が可能です

赤のHotspotをクリック→ペットパレットの [頂点を移動 🕂 ] で、架台の下端長さを変更可能です 黒のHotspotをクリック→ペットパレットの [移動 👍 ] で、ハイベースの移動が可能です

1

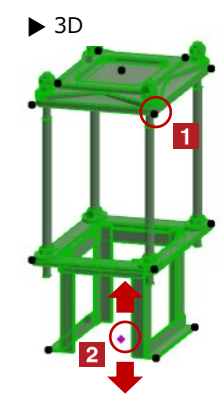

▶ 2D

## オブジェクトの設定

配置したハイベースを選択し、「オブジェクトの設定画面(Ctrl+T)」で各種設定を変更します

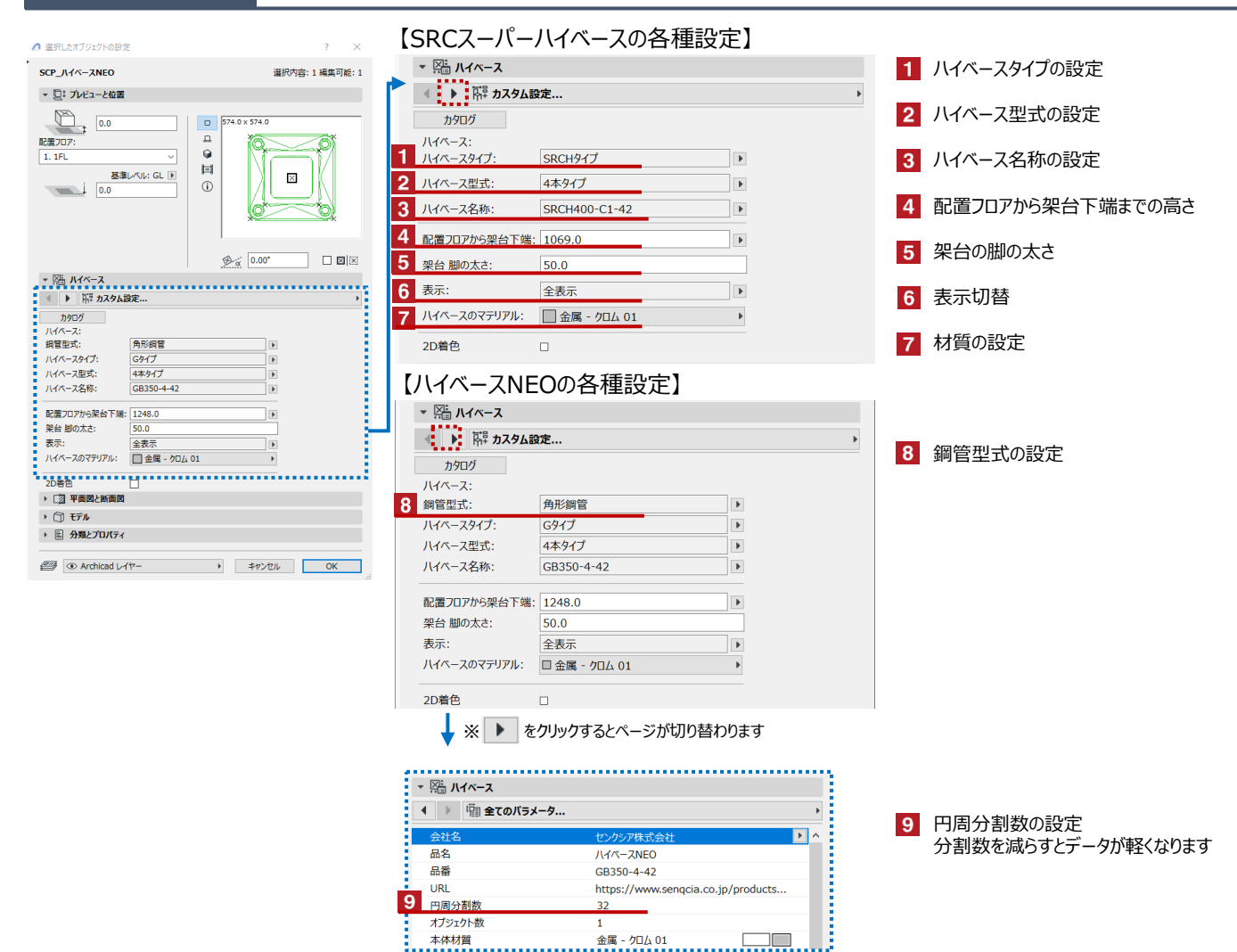